VisualFoxProを触りだしてから約半年が経過し、やっと動くアプリケーションが作れるようになった。実はこの一月で多くの事を学びこれをお伝えするだけで数ヶ月掛かりそうだなと思っていた所に、本誌の全面刷新の話が飛び込んできた。実は個人的にも情報誌としての雑誌の時代は終わったと思っていたので、ある意味では良かったという感想を持っている。インターネットがここまで普及すると情報の量とか早さを売りにする雑誌を読んで助かるのは、本当に一部の層に限られてくるだろう。だから雑誌のターゲットを変えてもきっと結果は変わらないので、今度は雑誌のポリシーそのものを変えなくてはならないだろうと思っている。例えば最近のベストセラーである「チーズは何処に消えた」は「CHANGE TO DIE」の話で、変わる事を恐れていた主人公が、変わる事を恐れなくなって幸せになる話である。同様に「金持父さん、貧乏父さん」も勝つためにヒケツであって、両方の本は少しエゲツナイと感じるかもしれないが、情報を集めた本ではない。今年になってからオフィスの本を数千冊捨てたのだが、真っ先に捨てたのは情報を集めた雑誌とか本であった。これらは全く不要なのである。連載を最後にして筆者自身の考え方を述べて欲しいという編集部からのリクエストがある。これについては本稿の最後に書かせていただくとして、VisualFoxProの総集編をお届けしよう。

「EXE プログラムを作る」

データベースといえば MS の ACCESS しか知らないという読者の方も多いと思うので、 ACCESS と VisualFoxPro は何処が違うのか?を最初にご説明しよう。ACCESS は専門的 にはデータベースアプリケーション、VisualFoxPro はコンピュータ言語に分類される。こ の二つを使ってそっくりなアプリケーションを作る事が可能ではあるが、その二つの違い は ACCESS で作った物は ACCESS 自体がないと動かないが、VisualFoxPro で作られたも のは VisualFoxPro がなくても動く。だから VisualFoxPro で作られたものは自由に配布で きるが、ACCESS で作られたものは ACCESS を持っている相手だけにしか配布出来ない。 また新しいバージョンの ACCESS で作られたプログラムは古い ACCESS では動かない。 VisualFoxPro で作られたものはユーザにはそのプログラムコードは全く見えないし、修正 も出来ないが、ACCESS ではコードや内容が見えてしまう。ちょっと知っているユーザが いると、ACCESS で作られたものは変更されてしまう可能性がある。ACCESS と VisualFoxPro はまだ大きな差があるのだが、それはもう少し後でご説明するとして非常に すっきりと VisualFoxPro のアプリケーションを構築する方法に至ったので、今回はこれを ご説明しよう。最初に画面1をご覧頂きたい。これは既に完成した VisualFoxPro のアプリ ケーションのプロジェクトマネージャーである。VisualFoxPro でアプリケーションを構築 する場合は必ずプロジェクトマネージャーを利用する。VisualFoxPro でプログラムを作る 場合は最初にフォームから作り始めるのだが、画面1の下側に CODE PROGRAMS START とあるここを最初に作っておく事がポイントである。START という名前は何でも 良い。これが最初に動く部分という意味である。このプログラムはプログラムマネージャ ーで New ボタンを押して新規に作られるか、Add で既にあるものを取り込むかのどちらか で用意される。修正は Modify で行う。実際のコードを見てフォームを含め、他のコンポー ネントとの関係を調べてみよう。プログラム1にコードを示す。

| 🕀 👘 Data                       |                 | - | b.L             |
|--------------------------------|-----------------|---|-----------------|
| ⊡∰ Documer                     | nts             | - | <u>N</u> ew     |
| 📄 📲 Form                       | s               |   | <u>A</u> dd     |
| n n n                          | ewdata<br>earch |   | L. 12           |
| Repo                           | rts             |   | Modify          |
| Labe                           | ls              |   | Bun             |
| ⊞… <mark>III</mark> , Class Li | braries         |   |                 |
|                                | ams             |   | Remo <u>v</u> e |
|                                | tart .          | - | Build           |
|                                |                 |   |                 |

画面1プロジェクトマネージャー

さてコードの内容を見てすぐに理解されるのは、古くからの Xbase 言語のコードであり、 特に目新しい部分は最後の方まで出てこない事だろう。VisualFoxPro らしい部分は次の4 行であり、それぞれは以下の意味を持っている。

| hide menu _MSYSMENU | &&  | システムメニューを隠す |
|---------------------|-----|-------------|
| do menu1.mpr        | &&& | メニューの読み込み   |
| do form newdata     | &&& | フォームを表示     |
| read events         | &&  | ここまでの実行     |

既にフォームには二つのフォーム (newdata と search) が登録されているが start に記述 するフォームは親フォームである。親フォームから子フォーム (search)を呼び出すので、 子フォームの記述は不要となる。メニューはやはりプロジェクトマネージャーの other menu から作成する。画面 2 ではメニューを実際に作成している様子である。メニューの作 成自体は実際に動かした方が理解しやすいので細部は割愛するが、このメニューをプログ ラムで動くようにする為には、拡張子が mpr のファイルとして生成する必要がある。(画面 3)ここで生成したメニューの一つを親ウィンドウに置くには、プログラムの中で do menu1.mpr と記述する。メニューを操作して起こすアクションは全てメニューを作成する 画面 2 の中での作業となる。メニューにはプルダウンとポップアップの二つが選べるよう になっていて、他で作ったメニューファイルや機能を再利用する事も可能である。フォー ムの作成は WEB アプリケーションを作成する場合と何も変わらないので特に説明は不要 だと思うが、親フォームと子フォームの関係で重要になるのはフォームのモードである。 画面4は説明に使っているプロジェクトから生成されたアプリケーションであるが、

| 😾 startpre – Microsoft Visual FoxPro                                                                                                    | -101×1      |
|----------------------------------------------------------------------------------------------------|-------------|
| Eile Edit View Format Tools Program Window Help                                                                                                    | _1#1×1      |
|                                                                                                    |             |
| <u> 5 5 5 5 5 5 5 5 5 5 5 5 5 5 5 5 5 5 5</u>                                                                                                    |             |
| SET SAFETY OFF<br>SET TALK OFF<br>SET DATE AMSI<br>SET CENTURY ON<br>SET EXCLUSIVE OFF<br>SET STATUS BAR OFF<br>SET STATUS OFF<br>SET DELETE ON<br>SET SYSMENU SAVE<br>SET SYSMENU TO<br>SET EXCLUSIVE ON | ŕ           |
| PUBLIC A01, A02, A03, A04, A05, A06, A07, A08, QNAME, QND, QREC<br>PUBLIC D001, D002, D003, D004, gctable, gdtable, D005, SREC, EREC, D006<br>dimension xd[01]                                            |             |
| cd j¥work¥flag<br>select 1<br>use QANDA EXCLUSIVE IN 0                                                                                                    |             |
| D001=""<br>D002=""<br>D003=""<br>D004="這動加"<br>D005=""<br>QNAME=""                                                                                                    |             |
| application.visible=.t.<br>hide menul_MSYSMENU<br>do menul.mpr<br>do form newdata<br>read events                                                                                                    | _           |
| x                                                                                                    | · · · · · · |
|                                                                                                    | NUM         |

## プログラム 1

| 🔋 Menu Designer - menu | 1.mn×                    |                                    | × |
|------------------------|--------------------------|------------------------------------|---|
| Prompt<br>Prompt       | Result<br>Submenu - Edit | Options<br>Menu level:<br>Menu Bar |   |
|                        |                          | P <u>r</u> eview                   |   |

画面2メニューの作成

| crosoft      | visual  | FoxPro        |                 |                                                   |                |              |         |
|--------------|---------|---------------|-----------------|---------------------------------------------------|----------------|--------------|---------|
| <u>E</u> dit | ⊻iew    | <u>T</u> ools | <u>P</u> rogram | <u>M</u> enu                                      | <u>W</u> indow | <u>H</u> elp |         |
| 2 🗆          |         | à 197         | X 🖭             | <u>Q</u> uick                                     | . Menu         |              |         |
|              |         |               |                 | Insert                                            | Item           | Ctrl+I       |         |
| <b>e</b> : C |         | <u>*</u> ®    |                 | Insert <u>B</u> ar<br>D <u>e</u> lete Item Ctrl+E |                |              |         |
| - <b>1</b>   | ( D     |               | -               | <u>G</u> ener<br>Previ                            | rate<br>ew     |              |         |
|              | ienu De | signer -      | menu i.mna      | <u></u>                                           |                |              |         |
|              | Prompt  |               | Re              | sult                                              |                |              | )ptions |
| \$           | ファイル    | /             | Sub             | menu 🛛                                            | ✓ Edit         |              |         |
|              |         |               |                 |                                                   |                |              |         |

| 画面3メニュー実行ファイル | (拡張子 mpr)の生成 |
|---------------|--------------|
|---------------|--------------|

| Microsoft Visual | FexPre       |          |               | _IO ×             |
|------------------|--------------|----------|---------------|-------------------|
| アイル              |              |          |               |                   |
|                  | <u>a</u> 7 8 |          | · 102 66 10 1 |                   |
| Form1            |              |          |               | _ 8 ×             |
|                  |              | Page1    | Page2         | 1                 |
| 質問               | 回答           | -        |               |                   |
| what             | ELEPHANT     |          |               | 26録               |
| これはなに?           | SEAL         |          |               |                   |
| what             | FOX          |          |               |                   |
| what             | SQUIRREL     |          |               | 前期会               |
| what             | BEAR         |          |               | HURA              |
| what             | DOG          |          |               |                   |
| WHAT             | PIG          | Form1    |               |                   |
| WHAT             | ZEBRA        |          |               |                   |
| WHAT IS THIS     | FOX          |          |               |                   |
| what             | bear         |          |               |                   |
| what             | zebra        |          |               | 7 - X4X36         |
| what             | pig          | 全データ表示   | 紋込み表示         |                   |
| what             | doe          |          |               |                   |
| これは何ですか          | 、犬です。        | -        |               | 表示クリア             |
| これは何ですか          | 「素です。        |          |               |                   |
| これはなんでしょ         | 2 P IG       |          |               |                   |
| これはなんでしょ         | ⊧ FOX        |          |               | ③ 追加 〇 書換         |
| これはなんでしょ         | EEAR         |          |               |                   |
| これはなんでしょ         | 2 elepahrit  | -        |               | 面像読み              |
| •                |              | <u> </u> |               | 1881 188-17 C.122 |
| 質問               |              |          | 音声データ         |                   |
| 回答               |              |          |               | 甘声読込              |

画面4完成したプログラムを動かし、子フォームを表示した様子。

フォームのモードによって子フォームと親フォームが同時に操作できてしまう事がある。 これはフォームのプロパティで WindowType を 1-Modal にすることで、子フォームが表示 されているときには親フォームは操作できなくなる。プログラム1で親フォームを起動す ることで、子フォームから親フォームの制御も簡単に可能となる。フォーム上のボタンと かグリッドはそれぞれのフォームに所属するので、その制御はそれぞれのフォームのオブ ジェクト名に続くそれぞれのオブジェクト名で指定して行う。具体的にはプログラム2の ような記述となる。

| Command1.Click                                                                                                    |                     |       |             |
|----------------------------------------------------------------------------------------------------|---------------------|-------|-------------|
| Object: Command1                                                                                                    | P <u>r</u> ocedure: | Click | •           |
| set filter to<br>D006=""<br>go top<br>newdata.pageframe1.page1.grid1.setfocus<br>newdata.pageframe1.page1.grid1.refresh<br>thisform.release |                     |       | ▲<br>▼<br>▶ |

プログラム2フォームオブジェクトの制御

newdata.pageframe1.page1.grid1.setfocus&&グリッドにフォーカスnewdata.pageframe1.page1.grid1.refresh&&グリッドの表示再現

プログラム2の4~5行目では画面4の左側に表示されているグリッドの表示内容を変更 する記述である。この親フォームにはページフレームがあり、その中の1ページ目を変更 している。また thisform.release という記述も重要である。thisform は約束語であり、操 作するオブジェクトのあるフォームを含む全てのオブジェクトは thisform で始まる記述で 指定される。例えばプログラム2の4行目が操作しているフォームにあるオブジェクトの 操作の場合は、thisform.glid1.setfocus である。ここでちょっと整理すると、VisualFoxPro でプログラムを作成する場合、データベースを含むデータの操作は Xbase 言語であり、こ れは MS-DOS 版の Xbase 言語や Arago for Windows と基本的に同じであり、フォームと フォーム上のオブジェクトを操作する場合の言語仕様は VisualFoxPro 独特のものになる。 Xbase 言語の仕様を理解していて、フォームオブジェクトの操作方法が理解されていれば、 簡単なプログラムは作る事が可能と思っても間違いない。ここまでのプログラムを EXE 形 式の実効ファイルにするには、画面1で Build を押して、Build Option を呼び出し画面5

| 💓 Build Options                                                                                                    | ×                            |
|----------------------------------------------------------------------------------------------------|------------------------------|
| Build Action    Bebuild project   Application (app)   Min32 executable / COM server (exe)   Single-threaded COM server (dll)   Multi-threaded COM server (dll) | OK<br>Cancel<br><u>H</u> elp |
| Options<br>Recompile All Files<br>Display Errors<br>Run After Build<br>Regenerate Component IDs                                                                | Version                      |

## 画面 5 プログラムの Build

の設定で OK を押せば EXE 形式の実効ファイルは完成する。

「プログラムに様々な機能を追加する」

EXE ファイルが出来て、まあ一通りのプログラムは動かせても現在の水準から考えると機能性が十分なプログラムは構築できない。ここからは VisualFoxPro のテクニックの数々を紙面が許す限りご紹介しよう。

1.グリッドにデータベースの内容を表示する。

画面4の左端のグリッドにはデータベースの内容がそのまま表示されている。これはグリ ッドではなくてリストボックスでも良いのだが、複数のデータフィールドを表示するには グリッドが最適である。グリッドにデータベースの内容を表示させるには、最初にグリッ ドをフォーム上に置いて、そのグリッドをドラッグしてマウスを右クリック Builder ボタ ンを押す。画面6が現れるので、データベースの選択、表示するフィールドの選択を行い、

| 💓 Grid Builder                                         |                             | ×                                        |
|--------------------------------------------------------|-----------------------------|------------------------------------------|
| 1. Grid Items 2. Style 3<br>Which fields do you want i | 3. Layout 4. Relationship   |                                          |
| Databases and tables:                                  | Available fields:           | m one table.<br><u>S</u> elected fields: |
| Free Tables                                            | Graphic A<br>Voice<br>Gtype | Answer                                   |
|                                                        | Xdoc                        | •                                        |
|                                                        | <b>•</b>                    | ••                                       |
| Help                                                   |                             | OK Cancel                                |

画面6グリッドの設定

次の Style は抜かし Layout タブを見る。ここでは表示するフィールド毎にそのフィールド のタイトルを決定する。ここでは日本語表示となっているが、最初にグリッドをドラッグ してマウスの右ボタンを押した時に表示されるプルダウンから Properties でフォントを日 本語に設定する必要がある。特にグリッドについては Properties を設定する場所が複数存 在し、何処に何を設定するかがポイントになる。画面 8 ではグリッドの設定の種類を見る ことが出来る。ここでの設定の幾つかは画面 6 グリッドの設定で終了する。だが例えばグ リッドに表示されるデータベースのデータをマウスのクリックで選択するような処理では、 グリッドの Text1 の設定を行う。Properties をデフォルトから変更すると項目がボールド に表示が変わる。特にコマンドを記述するような項目は[User Procedure]と表示される。通 常は[Default]である。画面 9 では既に修正済みの Text1 をダブルクリックした場合の Procedure を示している。

2.オリジナルのクラスを作成する。

| 🛒 Grid Builder                      |                     |       | X                                              |
|-------------------------------------|---------------------|-------|------------------------------------------------|
| 1. Grid Items 2. 9                  | Style 3. Layout     | 4. R  | elationship                                    |
| To specify a capti<br>your changes. | on and control type | for a | a column, first click the column, then specify |
| Caption:                            |                     |       | Control type: Textbox                          |
| 質問                                  | 回答                  |       | <u> </u>                                       |
| what                                | ELEPHANT            |       |                                                |
| これはなに?                              | SEAL                |       |                                                |
| what                                | FOX                 |       |                                                |
| what                                | SQUIRREL            |       |                                                |
| what                                | BEAR                |       | -                                              |
| T                                   |                     |       | F                                              |
| <u>H</u> elp                        |                     |       | OK Cancel                                      |

画面7グリッドの Layout を変更する。

| 🖀 Properties – newdata.scx |
|----------------------------|
| <b>∰Grid</b> 1             |
| III Grid1                  |
| 📰 Column1                  |
| Header1                    |
| ab) Text1                  |
| 📕 Column2                  |
| 📕 Header1                  |
| ab) Text1                  |

画面 8 グリッドの Properties の種類

| Text1 DbIClick                                                                   | Properties - newdata.scx                                          |
|----------------------------------------------------------------------------------|-------------------------------------------------------------------|
| Object wheter Text1 Procedure: DbK                                               | ab Text)                                                          |
| public ecdata                                                                    | All Data Methods Lavout                                           |
| set sate off<br>*cd j¥work¥tlas                                                  | × × Fr                                                            |
| do cape<br>case "JPG"\$Gtype.or." jpg"\$Gtype<br>copy memo eraphic to sample jpg | Alignment 0 - Left<br>BackColor 255,255,255<br>BackColor 8 - None |
| thisform.pageframe1.page1.inage1.picture='sample.jpg'<br>gctable='sample.jpg'    | DblClick Event [User Procedure]                                   |
| case "BMP"\$Gtype.or."bmp"\$Gtype                                                | FontBold .F False (Default)                                       |

画面 9 グリッド Text1 の DblCkick を設定

このテクニックは VisualFoxPro としては中級ぐらいのもので、決して難しいものではない。 だが覚えると癖になるというか、便利で色々作りたくなるテクニックである。最初に画面 10 をご覧頂きたい。画面 10 ではフォームのオブジェクトツールボックスで右上のライブラ リーボタンを押して、このツールボックスにはないツールを呼び出そうとしている様子を 示している。ここで自分で作成したオリジナルのクラスを呼べるのだが、これをどうやっ て用意するのか解説しよう。

| Open               |                              |                  | <u>? ×</u> | Form C ×    |
|--------------------|------------------------------|------------------|------------|-------------|
| ファイルの場所①:          | 🔁 FLAG                       | - 🗢 🔁            | <b>*</b>   | <b>N</b>    |
| D NEW              |                              |                  |            | Aab         |
| C&p.vcx            |                              |                  |            |             |
| E maindoc.vcx      |                              |                  |            |             |
|                    |                              |                  |            |             |
|                    |                              |                  |            |             |
|                    |                              |                  |            |             |
| ファイル名( <u>N</u> ): | c&p                          |                  | Open       |             |
| ファイルの種類(工):        | Visual Class Library (*.vcx) | •                | キャンセル      |             |
|                    |                              |                  | ヘルプ(円)     | <b>E</b> 30 |
|                    |                              | <u>G</u> ode Pag | :e         |             |
|                    |                              |                  |            | (A)         |

画面 10 クラスライブラリーの呼び出し

| 💓 New Class         |                           |   | ×      |
|---------------------|---------------------------|---|--------|
| Class <u>N</u> ame: | MyClass                   |   | ОК     |
| <u>B</u> ased On:   | ActiveDoc 💌               |   | Cancel |
| From:               | ActiveDoc                 | _ |        |
|                     | CheckBox                  |   |        |
| <u>S</u> tore In:   | CompoBox<br>CompandButter |   |        |
|                     | CommandGroup              |   |        |

## 画面 11 クラスを新規に作る

クラスを作るにはプログラムマネージャーの Class Libraries を選んで New ボタンを押す。 すると画面 11 のように New Class が表示されるので、ここで新たに作る Class Name を 入力して、Based On で自分が新たに作りたい機能を含むオブジェクトを選択する。ここま で来ると勘の良い方は、既にあるツールボックスのツールに機能を追加するのだと理解出 来ると思う。例えば VisualFoxPro 自体のテキストボックスやエディットボックスにはマウ スの右クリックで文字列をカット&ペーストするような機能が標準ではない。この機能は テキストボックスやエディットボックスに個別に設定する事も可能なのだが、それでは全 てに同じ事を都度しなくてはならない。ツールバーに最初からその機能を持ったテキスト ボックスやエディットボックスが存在すればそれを選んでフォームに貼り付ければ済んで しまう。文字のフォントやサイズも最初に標準化してしまえば、一々変更する必要はない。 また一度フォームに貼り付けたオブジェクトでも、後でクラスの内容を書き換えれば、全 ての設定を一気に変更可能だ。フォーム上のテキストの色をまとめて変更したいとか、サ イズやフォントの変更も実に簡単だ。画面 12 では実際に作ったクラスの内容を示している。

| Class Designer - c&peditboxl | Properties - c&p.vcx (cpje | editbox()          | _ <b>, , ,</b> , , , , , , , , , , , , , , , , |
|------------------------------|----------------------------|--------------------|------------------------------------------------|
|                              |                            | ta   Methods       | Layout                                         |
|                              | FontName                   | -<br>IIIr IS<br>12 | I¥IbIN                                         |
|                              | Height                     | 36<br>coiedi       |                                                |
|                              | RightClick Event<br>Width  | [User<br>109       | Procedure]                                     |

図 12 完成したオリジナルの editbox、フォントは日本語でサイズを変えた。RightClick Event (マウスの右クリック)でポップアップのメニューが出るようにした。

| 冒 Shortcut Designer - ed | tshort.mnx                                                           |                                                           |                             |                                                                                       |
|--------------------------|----------------------------------------------------------------------|-----------------------------------------------------------|-----------------------------|---------------------------------------------------------------------------------------|
| Prompt                   | Result<br>Procedure ▼<br>Command<br>Bar #<br>Bar #<br>Bar #<br>Bar # | Edit<br>_med_cut<br>_med_copy<br>_med_paste<br>_med_clear | Options<br>V<br>V<br>V<br>V | Menu level:<br>edtShort<br>Item<br>Insert<br>Insert Bar<br>Delete<br>P <u>r</u> eview |

画面 13 カットアンドペーストを可能にするポップアップメニュー

カットアンドペーストのサンプルメニューが VisualFoxPro の CD にサンプルで付属してい る。サンプルを参照するのも VisualFoxPro 理解への近道である。カットやコピーの機能は それぞれのメニュー項目の Option に記述されている。例えばカットは画面 13 のように記 述されている。これはコピーやペーストも同様である。自分で作ったクラスはそのままプ ロジェクトマネージャーに登録されるが、登録されなくても後から呼び出すことが可能だ。 3.プログラムで音を出すには

VisualFoxPro で音を出す方法は幾つかあるが、簡単なのは Xbase 言語の拡張機能を利用す る方法である。過去の Xbase 言語では SET BELL ON | OFF だけだったのに対して VisualFoxPro では SET BELL TO ????.WAV として WAV ファイルの音声を再生できる。 そして実際の再生には?? CHR(7)を利用する。これだけで指定した WAV ファイルの再生が 可能になる。もう一つは Olecontrol を利用する方法だ。この方法を見つけた理由は WEB アプリケーションとして VisualFoxPro を利用した場合に SET BELL TO ????.WAV では

| 😽 Prompt Options           | ×                         |
|----------------------------|---------------------------|
| Shortcut                   | Negotiate                 |
| Key Label: CTRL+X          | Container:                |
| Key <u>I</u> ext: Ctrl+X   | Object:                   |
| Skip For:                  |                           |
| Message: "Removes the sele | ection and places it onto |
| <u>B</u> ar #:             |                           |
| Co <u>m</u> ment:          |                           |
|                            | ×                         |
|                            | OK Cancel                 |

画面13カットの機能を記述。

インターネットのホームページに VisualFoxPro を置いて音を出すことが出来なかったの である。そこで試行錯誤の末、Olecontrol を VisualFoxPro に入れることで、音の再生が可 能となった。この方法は意外と面倒で、確かに Olecontrol を操作すると音は出るのだが、 それをプログラムの中から操作する方法を見つけるのに半日ぐらい掛かった。でも動いて しまえばどうという事はない。Olecontrol をフォームに置くためには最初にフォームコン トロールボックスの中の Olecontrol を押して、フォーム上に範囲を決める。そうすると画 面 14 のパネルが表示されるので「WAVE サウンド」を選択する。

| Insert Object                                                                            |                                                                                                    | ×                                       |
|------------------------------------------------------------------------------------------|----------------------------------------------------------------------------------------------------|-----------------------------------------|
| Choose<br>© Create <u>N</u> ew<br>© Create from <u>F</u> ile<br>© Insert <u>C</u> ontrol | Object <u>Type:</u><br><b>WAVE サウンド</b><br>イメージ ドキュメント<br>パッケージ<br>ビットマップ イメージ<br>ビデオ クリップ<br>ペイントブラシの絵<br>まっぷっぷ Ver.4体験版 Drawing<br>メディア クリップ<br>ワードパッドドキュメント | OK<br>Cancel<br>Help<br>Display As Icon |
| Result                                                                                   | 000-0000-C000-00000000046}                                                                                                    |                                         |

画面 14 フォームへの Olecontrol の挿入

そしてこの Olecontrol にサウンドファイルを設定する。Olecontrol をマウスでドラッグし

右クリックでサウンドレコーダードキュメントの編集を選ぶと図15のレコーダーが表示されるので、メニューの編集で設定する WAV ファイルを選ぶ。

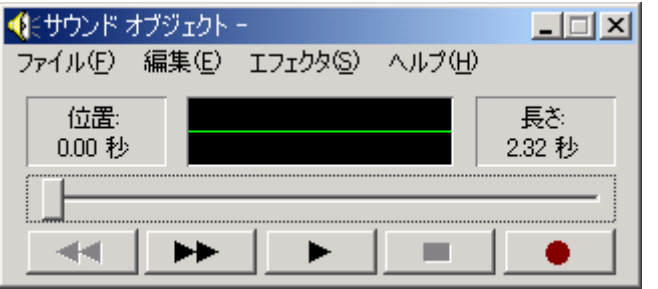

図 15 サウンドオブジェクトの設定

このオブジェクトでプログラム上から音を出すことは次の1行で可能となる。

thisform.pageframe1.page2.olecontrol1.doverb (0)

早い話、olecontrol1 の設定を doverb(0)とすれば良いのである。doverb の設定は doverb(0) で実行、doverb(-1)で図 15 のオブジェクトが表示される。以上によって WAV ファイルは 再生されるが、EXE のアプリケーションなら SET BELL TO ????.WAV の方がレスポンス は良く、アプリケーションも軽くなる。ただ WEB アプリケーションとして VisualFoxPro を使う場合にはどうしても Olecontrol が必要になる。

「完成度の高いアプリケーションを作成する」

安定していて完成度の高いアプリケーションを作成するにはどうしたら良いか?全てのプ ログラマーが悩む問題である。VisualBasic 等は手軽にアプリケーションを作れてしまうが、 安定度やデバッグ、変更といった後処理にはウィークポイントがあると多くの技術者が指 摘する。ACCESS は小規模なシステムには使えても全社規模となると使いにくく、Java は WEB には良くても、データベース処理が大規模になったようなシステムの例がなく、処理 の少ないフロントエンド向きに思える。Delphi には死角はなさそうだが、ローカルエリア で WEB アプリケーションを構築した場合は CGI を使う Delphi よりも VisualFoxPro の方 が遥かに処理は早い。VisualFoxPro に残された問題はインターネットの WEB サーバサイ ドだけでデータベースを更新し、データ処理する問題である。これについてはまだ十分な 結論が出ていないのだが、実際にこれを実現している WEB ページが海外にはある。画面 16 はドイツのサイトで AFP ( http://www.active-foxpro-pages.com/default.htm ) そして、 最も技術力が高いとされる画面 17 の WEST-WIND( http://www.west-wind.com/ )である。 話を元に戻そう。現在のコンピュータ言語は一昔前のように単一の環境に対応するのでは 許されなくなり、様々な環境に対応できなくては認められなくなってきており、プログラ ムの作りやすさや安定度にはマイナスの要因になっているのだが、VisualFoxPro には一つ の解決策として安定したアプリケーションのベースをある所まで自動的に生成する Application Wizard が用意されており、VisualFoxPro5.0 を継承するバージョンと 6.0 独自 バージョンの二つが用意されている。5.0 互換フレームワークの方が分かりやすくすっきり している。Application Wizard5.0 を実行し数十秒が経過するとプロジェクトが完成する。

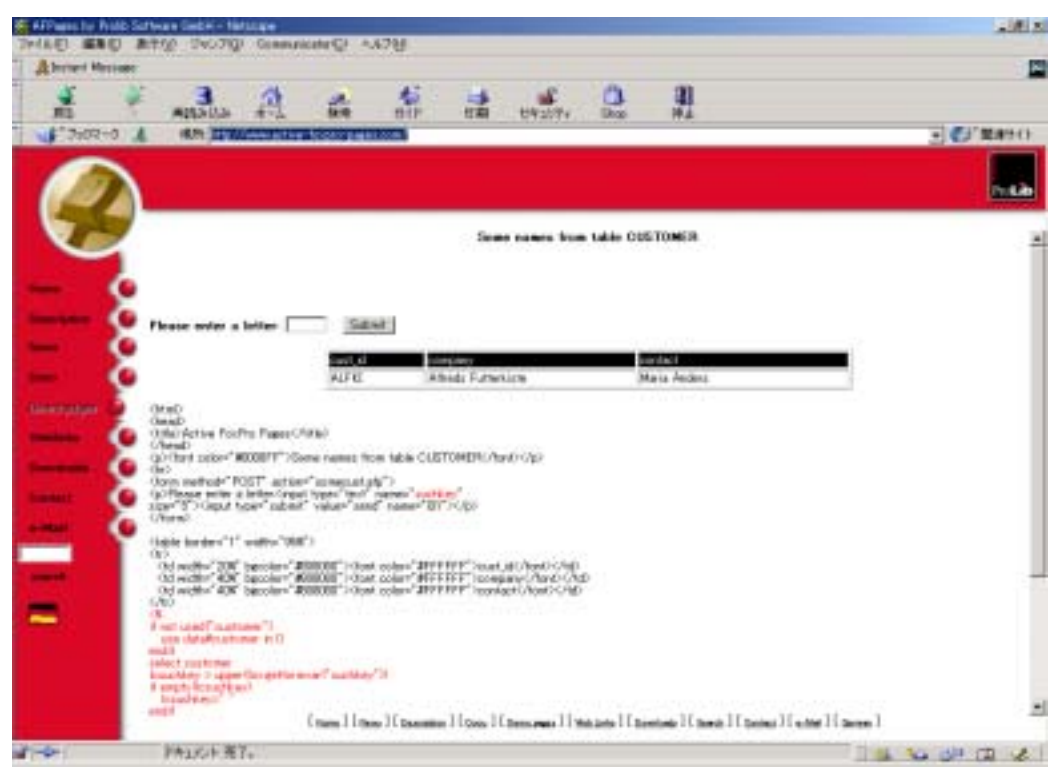

画面 16VisualFoxPro で WEB サーバデータベース処理を実現する AFP

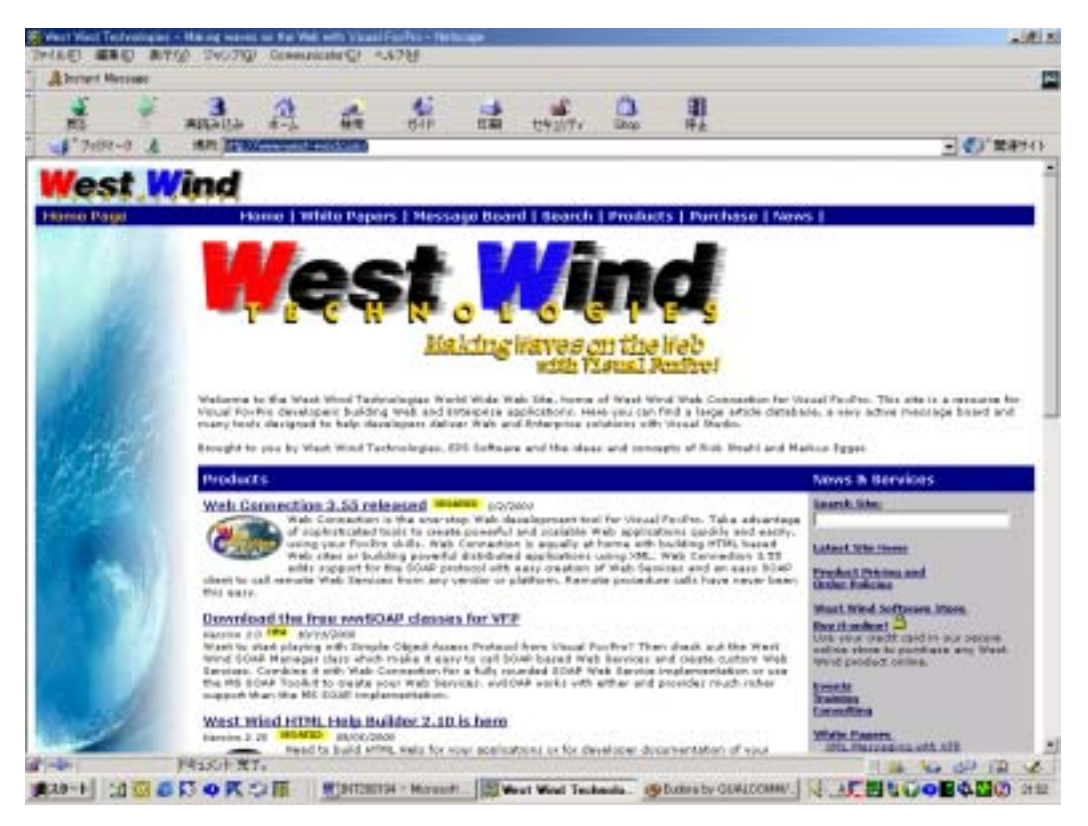

画面 17 こちらも VisualFoxPro の WEB 化に力を入れている。 Application Wizard の実行時に必用な手続きは適当なプロジェクトの名所を決めるだけだ。

| 🛐 winplus                                                                                         |                   |              |                                |                 |               | _DX |
|---------------------------------------------------------------------------------------------------|-------------------|--------------|--------------------------------|-----------------|---------------|-----|
| _ ファイル(E) 編集(E) 表示(V)                                                                             | お気に入り(4)          | ) ウール(D) /   | ヘルプ(出)                         |                 |               | 1   |
| 仲戻る・⇒・ 国  ②検索                                                                                     | <sup>™</sup> 7ォルダ | <b>377.2</b> | $\mathbb{G} \times \mathbb{R}$ | <b>II</b> •     |               |     |
| アドレス(Q) 🗀 winplus                                                                                 |                   |              |                                |                 | •             | @移動 |
| フォルダ ×<br>temp ・<br>VFP6RT<br>VFPACTVDTES<br>OATA<br>-<br>FORMS<br>-<br>GRAPHICS                  | DATA              | FORMS        | GRAPHICS<br>PROGS              | HELP<br>REPORTS | INCLUDE       |     |
| HELP<br>HELP<br>INCLUDE<br>INCLUDE<br>IIBS<br>PROGS<br>PROGS<br>REPORTS<br>III 個のオブジェクトを選訳 空きディスが | winplus.pjx       | )            | 1                              | 22 KB           | 🖳 דו שנאב -אז | 1   |

画面 18 作成されたフレームワークとディレクトリ

Application Wizard で作られたアプリケーションフレームワークでは関連ファイルが画面 18 のようにフォルダで整理され、多くの機能が完成した形で用意される。特にエラー時の 対処方法が明確になり、プログラムを構築している途中では非常に役に立つ。また実行時 のプログラムではエラーでハングしなくなる。あるボタンを触ると落ちてしまうが、他に は問題ないというような場合にはこれは有り難い。そしてその手法もこのフレームワーク から学ぶ事が可能だ。次のコメントを含む4行はフレームワークを作成後に自分のアプリ ケーションを登録する部分である。ここでは最初に起動するフォームの名称、使うメニュ ー、フォーム名を記入しておく。

\*-- Configure application object.

goApp.SetCaption("dbplus")

goApp.cStartupMenu="menu1"

goApp.cStartupForm="newdata"

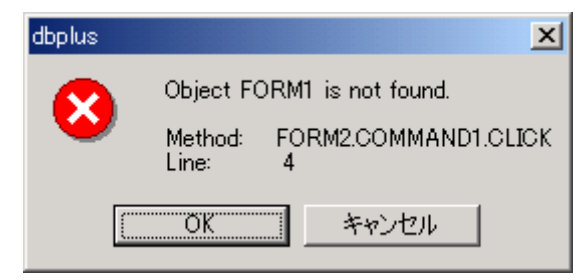

画面 19 実行時エラーの表示

実行時にエラーを起こした場合の位置と内容を図 19 に示す。ここで「OK」を押すとエラ ーを避けて、プログラム自体は停止しない。最終的にはこうしたエラーは出なくなる事が 理想だが、プログラムのバグ以外でもデータファイルが消失した場合などにシステムがハ ングする問題を回避できる。特に有り難いのはエラートラップを全く意識せずにシステム 構築が可能になってしまう点だ。

「VisualFoxPro は軽い」

マイクロソフトのアナウンスによると Visual FoxPro7.0 は Visual Studio.NET の次期バー ジョンには含まれないらしいが、夏ごろまでにはリリースされるらしい。そして既に 版 を試した方の話によると、VisualFoxPro6.0 と 7.0 の違いは僅かだという。他の VisualBasic 等の汎用的な開発環境が高機能でかつ重くなっている事を考えると、 VisualFoxPro の存在 は特種だと言える。今時 486 の環境でも十分なパフォーマンスが得られ、.NET では共通の 環境で全ての開発システムを統合するはずだった方針が、パフォーマンスを重視する VisualFoxPro だけは独自の DLL を継承するという話である。誌上で幾らご説明しても VisualFoxPro のスピードや軽さは全く理解していただけないので、 VisualFoxPro で作成 したアプリケーションを Vector に準備している。内容は画像と音声ファイルを管理するデ ータベース管理ソフトである。(画面 20)

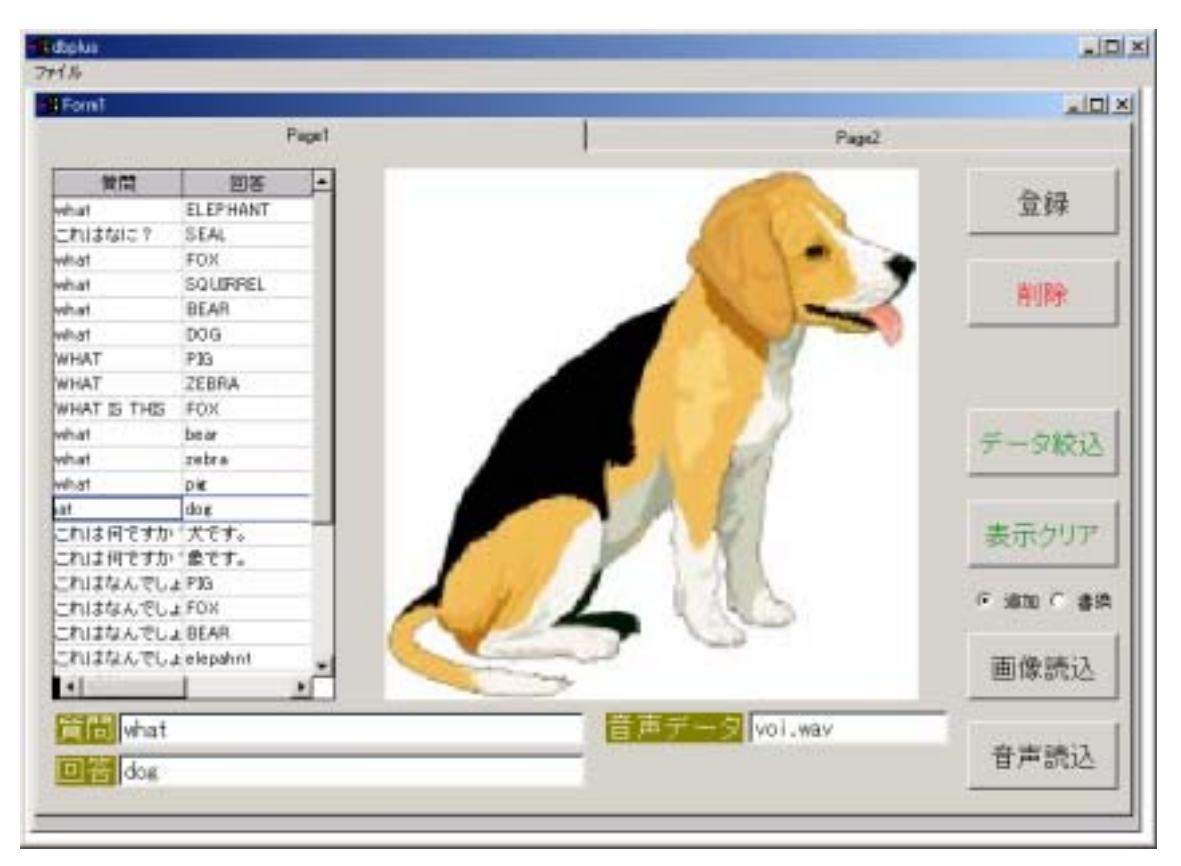

画面 20 画像と音声ファイルを管理するデータベース DBPLUS (仮称)

このソフトは画像と音声のデータを VisualFoxPro のデータベースに入れて管理するソフ トである。画像や音声のデータを管理する場合、画像や音声のデータをフォルダ内で複数 管理する事が多いが、このソフトでは VisualFoxPro のデータベース数個でほぼ無制限に画 像を管理できる。データを他のアプリケーションで利用する場合は、検索して表示すると 特定の名前でフォルダに書き出されるので、これをそのアプリケーションから利用できる。 ただデータが管理出来るだけでは面白くないので、このデータベースを利用した学習機能 なども付属したいと考えていて、その部分が完成すれば Vector に登録する予定であるが、 筆者のサイトには3月中に登録されると思う。VisualFoxProの実力を少しでも理解して頂 ければ幸いだ。

「何処へ行くのだろうか?」

パソコンを初めて操作したのは 20 年以上前の話になる。それから数年して自信がユーザー になり、ソフトウェアの開発を始め、Xbase 言語と出会って 15 年が経過する。Xbase 言語 はバッチ処理だとその時代に席を並べていた友人に悪口を言われ、C 言語でちょっとした開 発をしたりしていた時期もあるが、サザンの Xbase 言語である QuickSilver と出会ってか らはエンドユーザーシステムには Xbase 言語以外は考えられなくなった時期もあった。 Windows に環境が移行してから多くの仲間が VisualBasic に移行したが、そうした彼らの 感想はユーザーさえ認めれば Xbase 言語で作りたいというものである。ただオブジェクト 指向から程遠いArago for WindowsをVisualBasicのように使うのは困難だ。VisualFoxPro はオブジェクト指向の Arago for Windows と呼べるもので、VisualBasic や Delphi 等に慣 れていれば取っ付き易い言語である。VisualFoxProから J++や Excel を操作する方法や HTML を出力する手法も分かって来たので何処かでまた書きたいと考えている。 VisualFoxPro はそれ程に守備範囲が広く、軽く早いシステムなのである。ただ場合によっ てはやはり Arago for Windows の方が生産性は高く、デバッグも楽だと思うことがある。 はっきり言えばどちらでも良いのではないだろうか?Arago for Windows のデータベース は Xbase 言語だけだが、VisualFoxPro なら Oracle や SQL Server にもアクセス出きるの だから、VisualBasic で行き詰まったら VisualFoxPro を使うとか、それで表現力不足なら J++を使えば良いのである。勿論、Arago for Windows と VisualFoxPro を混在しても良い。 少なくともレポートやバッチ処理の生産性は VisualFoxPro が群を抜いている。その生産性 とスピードを知ったら諦めていた全てに可能性が見えてくるだろう。あのマイクロソフト が VisualFoxPro だけは.NET の共通モジュールを使わないという。これは VisualFoxPro のスピードを重視しての処置だ。何が重要かをはっきり認識している開発システムはあれ だけの企業としては珍しい。 米国では哲学ある言語として VisualFoxPro は評価されている。 何時の頃からかパソコンの世界はマニアやパワーユーザーのものから、バブル期の不動産 のようになってしまった。これは大変に不幸な事である。パソコンには現場で苦労するパ ートさん達を救う所に本来の目的がある。これを思い出し実践することは日本の将来を救 う鍵になると信じている。本誌では2年間に渡ってお付き合い頂いた事に厚くお礼を申し 上げると共に、また何かの形でお会い出来ると思うので更なる応援をお願いしたい次第で ある。